### Master Dual Program Supply Chain Engineering Senacyt – UTP – Latina

Requisitos de Aplicación al Programa

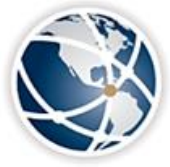

#### GEORGIA TECH PANAMA Logistics Innovation & Research Center Panama City, Panama

A Unit of the Supply Chain & Logistics Institute

Actualizado: 2021

# **Requisitos SENACYT**

https://www.senacyt.gob.pa/convocatoria-publica-de-becas-para-estudios-del-programa-de-maestria-dual-ensupply-chain-engineering-2020/

- Los documentos necesarios para aplicar son los siguientes:
  - Ser panameño y presentar copia de cédula
  - Entregar formulario de solicitud de beca completo
  - Paz y Salvo SENACYT
  - Paz y Salvo IFARHU
  - Declaración Jurada firmada de que ha leído y aceptado el Reglamento del Programa
  - Hoja de vida actualizada
  - Ensayo (carta de motivación) para realizar sus estudios
  - Cumplir con los requisitos de admisión a Georgia Tech (ver siguiente diapositiva)
  - Copia de diploma de licenciatura o ingeniería autenticados (la copia deber ser sellada por la universidad como prueba de que es auténtica.)
  - Copia de créditos universitarios autenticados (la copia deber ser sellada por la universidad como prueba de que es auténtica.)
  - Presentar aceptación de universidades panameñas avaladas
  - Carta de admisión de Georgia Tech
  - Dos (2) cartas de recomendación profesional o académicas (Membretadas)

Contacto: Nadia García; ngarcia@senacyt.gob.pa; 517-0014 Ext. 1067

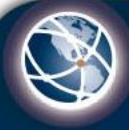

# **Universidades** Avaladas

- Universidad Tecnológica de Panamá

http://www.fii.utp.ac.pa/dual-master-georgia-tech-utp-admission-process

Contacto: Ing. Gilberto Molinar; gilberto.molinar@utp.ac.pa; 560-3138

- Universidad Latina de Panamá

Contacto: Ing. Rafael Vásquez, <u>ravasquez@ulatina.edu.pa</u>; 230-8653

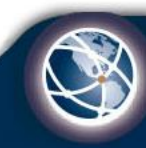

## **Requisitos para Aplicación Online Georgia Tech**

http://www.gradadmiss.gatech.edu/

- Los documentos necesarios para aplicar son los siguientes:
  - Diploma Universitario Oficial
  - Diploma Traducido por traductor oficial
  - Créditos oficiales
  - Créditos en inglés (Deben tener sello de un traductor oficial)\*
  - Hoja de Vida
  - Resultados de TOEFL y GRE
  - Escribir un Ensayo
  - 3 Cartas de Recomendación

\*Los créditos que son solicitados en UTP en inglés son oficiales, por lo que no necesitan sello de traductor oficial. Esto no aplica para los de otras universidades.

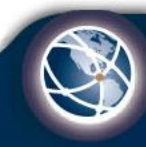

# **GRE & TOEFL Test**

- Para inscribirte a los exámenes debes regístrate en el sitio web <u>www.ets.org</u>.
- Puntajes Requeridos:

TOEFL: 90ptos IBT TOEFL (con un mínimo de 19ptos o más puntos por sección),GRE 146ptos Verbal , 155ptos Quantitative, 3.5ptos Analytical Writing.

- Los resultados se envían directamente a Georgia Tech **Código 5248**:

GRE Dept. ECE: 1201/1204,

### TOEFL Dept. ECE: 66.

- Al inscribirte en los exámenes puedes seleccionar la opción de *"test at home"* y revisar los requisitos para poder hacerlo en casa. Esta opción es por cita.
- El TOEFL tiene opción presencial, puedes revisar disponibilidad de horarios y fechas.

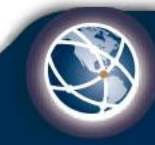

# 1. Ingresar a <u>www.grad.gatech.edu/</u>

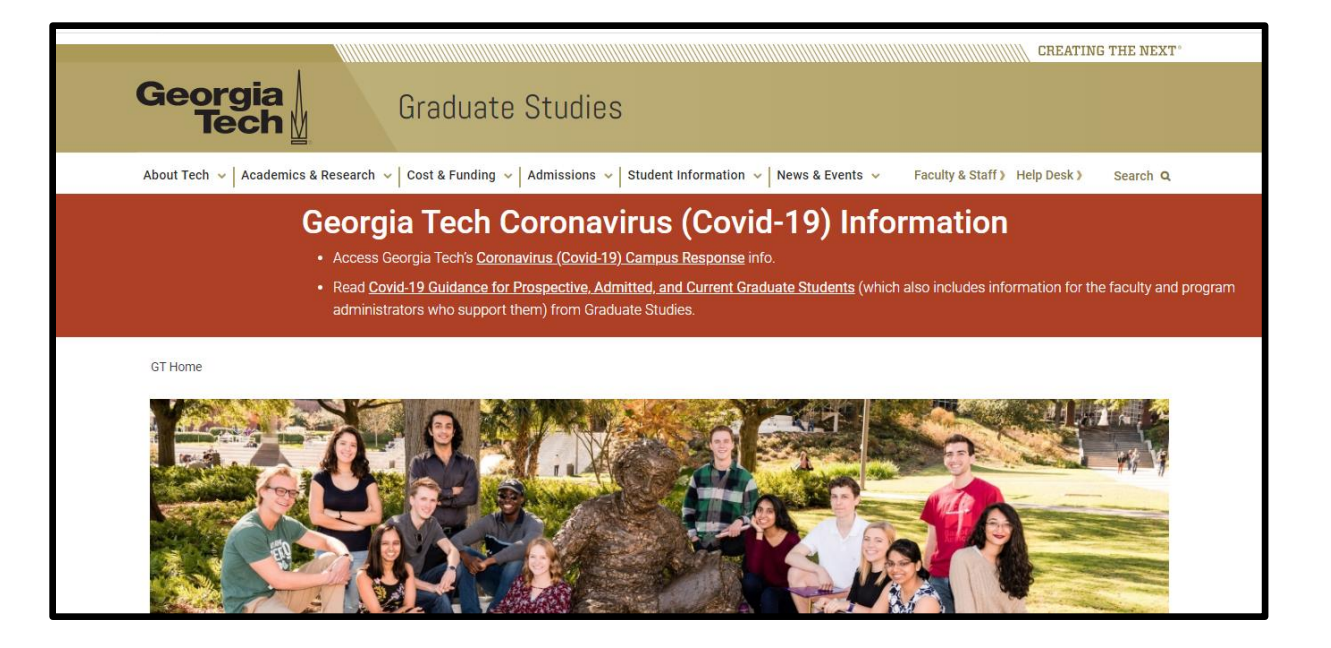

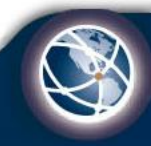

2. En la parte superior hacer click donde dice *"Admissions" y luego "Apply".* 

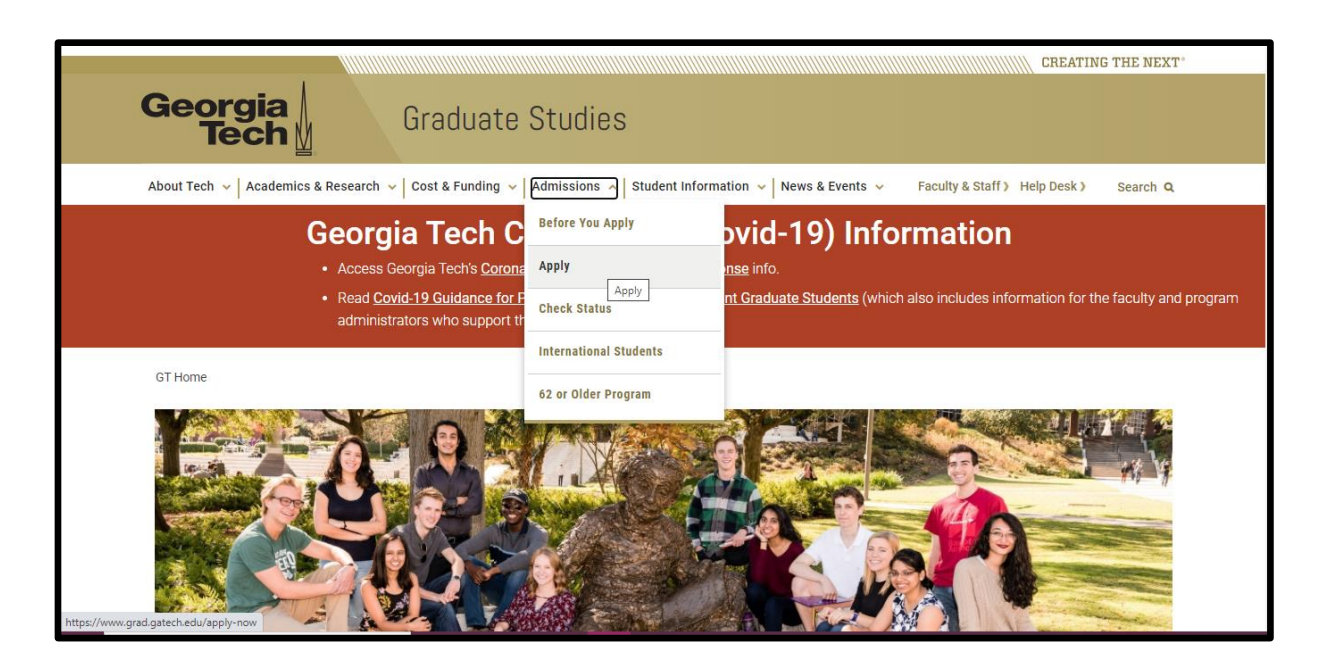

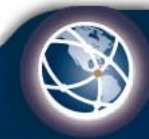

GEORGIA TECH PANAMA Logistics Innovation & Research Center Panama City

A Unit of the Supply Chain & Logistics Institute

3. En la parte inferior del video, hacer click donde dice "Apply Now".

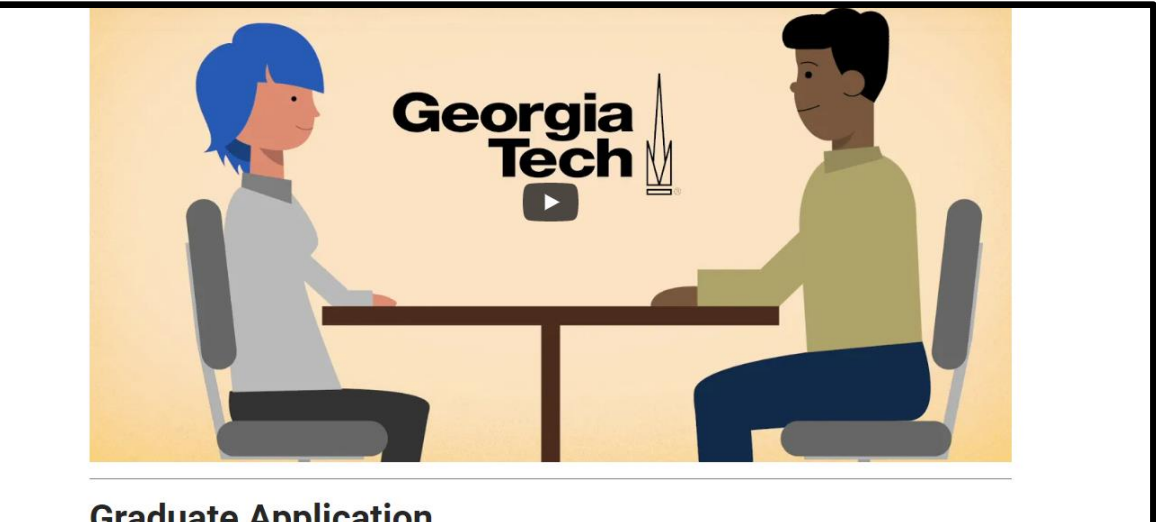

#### **Graduate Application**

Apply Now to a Georgia Tech graduate degree, non-degree, certificate, or transient program

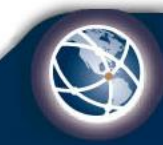

4. En la parte inferior, hacer click donde dice *"Create an account".* Crear su cuenta de usuario llenando la información que le solicitan.

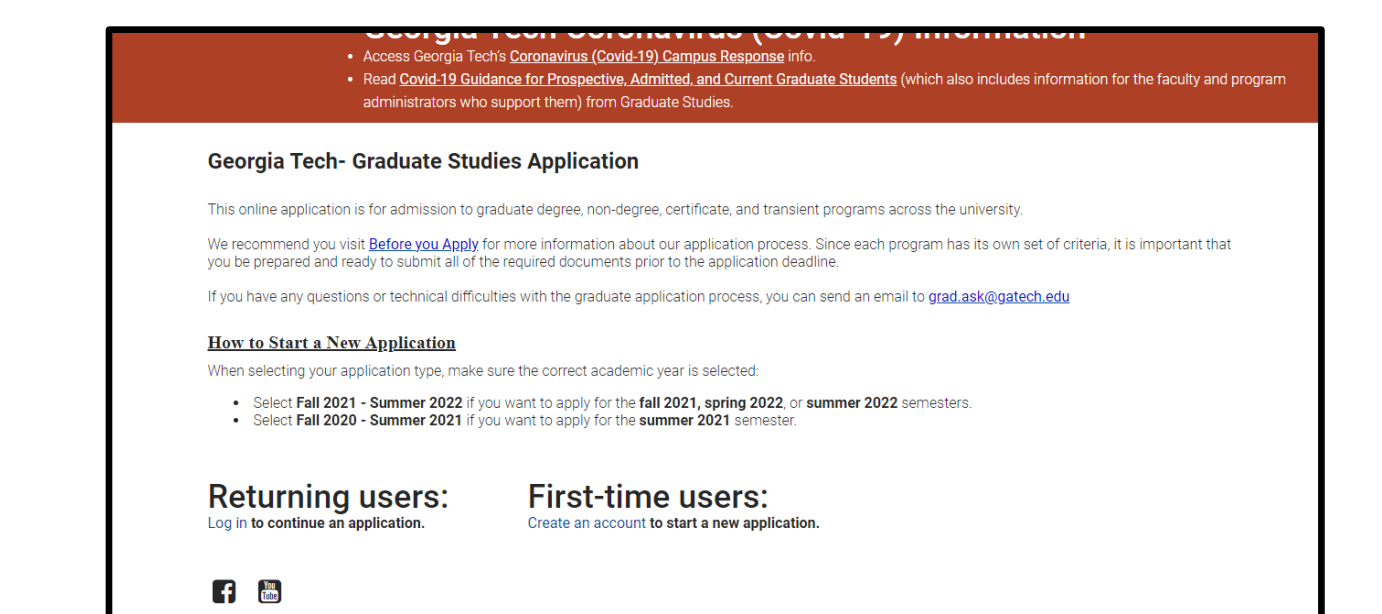

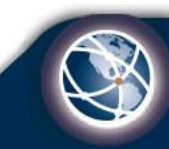

5. Crear su cuenta de usuario llenando la información que le solicitan.

|                            | Access Georgia Tech's <u>Coror</u><br>Read <u>Covid-19 Guidance for</u><br>administrators who support | navirus (Covid-19) Campus R<br>Prospective, Admitted, and (<br>them) from Graduate Studies | esponse info.<br>Current Graduate Students (which a | lso includes information for the faculty and pr |
|----------------------------|----------------------------------------------------------------------------------------------------|--------------------------------------------------------------------------------------------|-----------------------------------------------------|-------------------------------------------------|
| Create accoun              | t                                                                                                    | tion requested below                                                                       |                                                     |                                                 |
| If you do not have a first | t name or last name, please en                                                                        | itter a dot "." in the field. Do not                                                       | leave any of the fields blank as they               | are a required part of creating an account.     |
| Email Address              | .,                                                                                                    | ]                                                                                          |                                                     | · · •                                           |
| First Name                 |                                                                                                    |                                                                                            |                                                     |                                                 |
| Last Name                  |                                                                                                    |                                                                                            |                                                     |                                                 |
| Birthdate                  | ~ ~ ~                                                                                                 | •                                                                                          |                                                     |                                                 |
| Continue                   |                                                                                                    |                                                                                            |                                                     |                                                 |
|                            |                                                                                                    |                                                                                            |                                                     |                                                 |

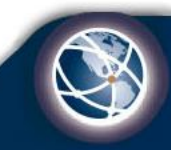

6. Verifique su cuenta accediendo a su email y debe encontrar uno de grad.ask@grad.gatech.edu. Proceda a utilizar el pin suministrado para seguir con el proceso de admisión.

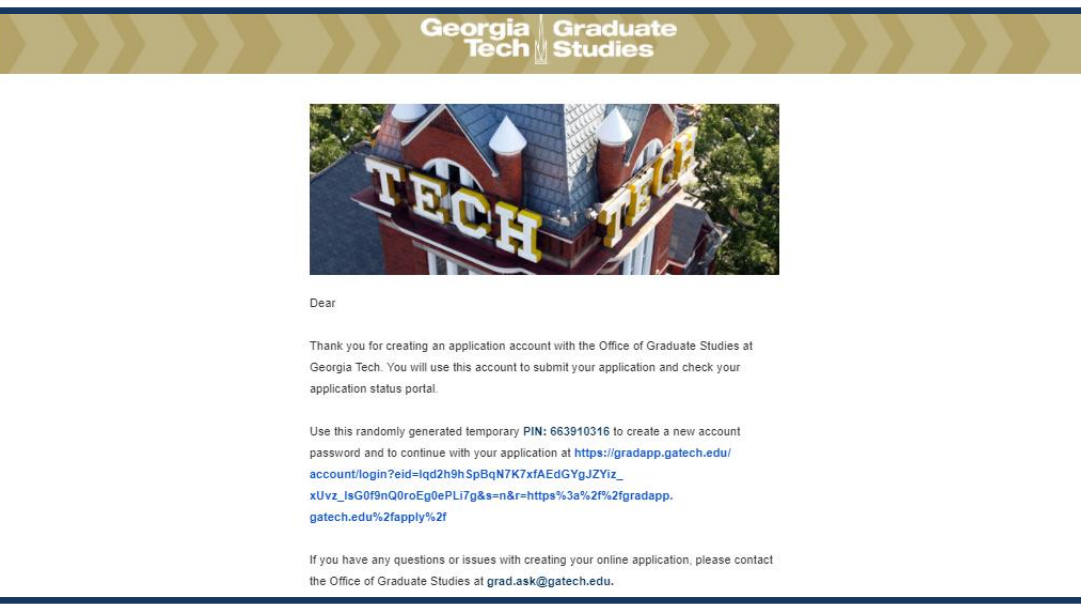

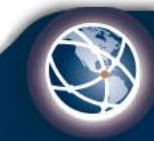

**GEORGIA TECH PANAMA** Logistics Innovation & Research Center Panama City

A Unit of the Supply Chain & Logistics Institute

7. Al colocar el pin y crear su contraseña, le aparecerá la página de inicio. En la parte inferior debe hacer click en *"Start New Application"* 

#### **Georgia Tech- Graduate Studies Application**

This online application is for admission to graduate degree, non-degree, certificate, and transient programs across the university.

We recommend you visit <u>Before you Apply</u> for more information about our application process. Since each program has its own set of criteria, it is important that you be prepared and ready to submit all of the required documents prior to the application deadline.

If you have any questions or technical difficulties with the graduate application process, you can send an email to grad.ask@gatech.edu

#### How to Start a New Application

When selecting your application type, make sure the correct academic year is selected:

- Select Fall 2021 Summer 2022 if you want to apply for the fall 2021, spring 2022, or summer 2022 semesters
- · Select Fall 2020 Summer 2021 if you want to apply for the summer 2021 semester.

| Your Applications                                           |        |         |           |
|-------------------------------------------------------------|--------|---------|-----------|
| Туре                                                        | Status | Started | Submitted |
| You have not yet started an application using this account. |        |         |           |

Start New Application

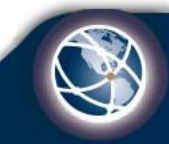

GEORGIA TECH PANAMA Logistics Innovation & Research Center Panama City A Unit of the Supply Chain & Logistics Institute

Logou

### 8. Seleccionar Fall 2021 para este año. Hacer click en *"Create Application"* y luego en *"Open Application"*.

| Select an application type: |  |
|-----------------------------|--|
| Fall 2021 - Summer 2022 🗸   |  |
| 2022 Graduate Application   |  |
| Create Application Cancel   |  |

| Application Details |                           | × |
|---------------------|---------------------------|---|
| Started             | 01/27/2021                |   |
| Status              | In Progress               |   |
|                     | Fall 2021 - Summer 2022   |   |
|                     | 2022 Graduate Application |   |
|                     |                           |   |
|                     |                           |   |
|                     |                           |   |
|                     |                           |   |
| Open Ap             | plication Cancel          |   |

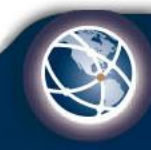

9. Debe leer toda la información proporcionada con detenimiento y luego presionar "*Continue*" si ha entendido todo. If you plan to apply to more than one program, go back to the home page to start a new application. We require you to submit a separate application for each graduate program.

We do not accept applications submitted by a third-party provider, with the exception of the Fulbright Program.

If you have any questions or technical difficulties with the graduate application process, please consult our <u>Help Desk</u> or send an email to <u>grad.ask@gatech.edu</u>. Include your application reference number (9 digit number) in the email and a description of your problem.

#### Lawful Presence and Deferred Action Status

In accordance with the University System of Georgia's Board of Regents, individuals considered to be unlawfully present in the United States, including DACA (Deferred Action for Childhood Arrivals) recipients, are not eligible for admission to Georgia Institute of Technology. You can refer to the <u>USG policy here</u>.

Are you a DACA recipient or unlawfully present in the United States?

○ Yes

No

Submitting Transcripts

#### **Citizenship Verification and Lawful Presence**

In accordance with <u>University System of Georgia</u> policy, all students admitted to Georgia Tech and residing in the United States, must verify their lawful presence prior to registering for classes.

For more information on how to verify lawful presence, please visit Georgia Tech's Lawful Presence page.

#### **Application Fee**

You will be required to provide credit card information (American Express, Mastercard, or Visa) to pay the nonrefundable application fee. The application fee for domestic applicants is \$75; the application fee for international applicants is \$85.

#### **Fee Waivers**

Federal TRIO program applicants, such as McNair Scholars, are eligible for an application fee waiver. For consideration, you should email a PDF of your current program participation certificate to grad.ask@grad.gatech.edu for guidance on how to obtain this waiver. You will receive an email response within 5-7 business days indicating whether or not the application fee has been waived. **Do not pay the application fee until you receive a response from our office, as the fee is nonrefundable**.

#### All other fee waiver requests should be directed to your graduate program of interest since they approve/deny requests.

If you have technical difficulties completing the payment process, please send an email to grad.ask@grad.gatech.edu. Include your Slate application ID number in the email and a description of your problem.

#### Continue

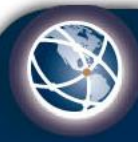

10. *Application* **Information:** Llenar los datos que se le piden en cada una de las categorías señaladas y seguir a la siguiente página haciendo click en "Continue"

Categorías

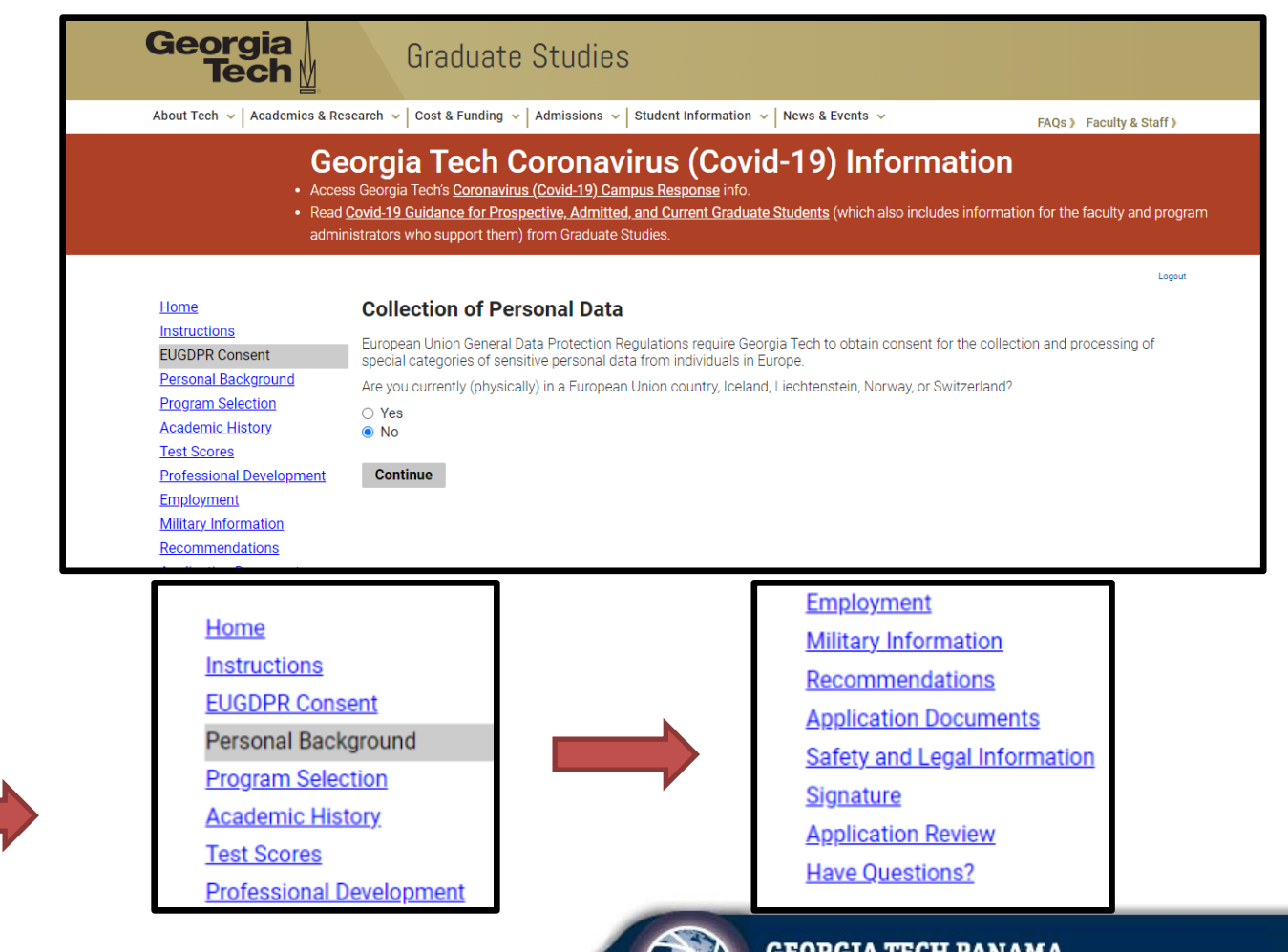

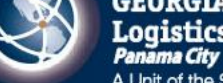

#### 11. Personal Background:

Completar toda la información solicitada.

|                              |                   | a contract of the contract of the contract of | o o ni por cogo |
|------------------------------|-------------------|----------------------------------------------------------------------------------------------------|-----------------|
| Home                         | Personal Back     | ground                                                                                                    |                 |
| Instructions                 | Name              |                                                                                                    |                 |
| EUGDPR Consent               | Drofiv            | Mrs                                                                                                    |                 |
| Personal Background          | Prelix            | MIS. V                                                                                                    |                 |
| Program Selection            | First (Given)     |                                                                                                    |                 |
| Academic History             | Middle            |                                                                                                    |                 |
| Test Scores                  | Last (Family)     |                                                                                                    |                 |
| Professional Development     | Suffix            |                                                                                                    |                 |
| Employment                   | Droforrad First   |                                                                                                    |                 |
| Military Information         | Preferred First   |                                                                                                    |                 |
| Recommendations              | Other Last Names  |                                                                                                    |                 |
| Application Documents        | USeu              |                                                                                                    |                 |
| Safety and Legal Information | Addresses         |                                                                                                    |                 |
| Signature                    | Permanent Address |                                                                                                    | Delete          |
| Application Review           | Country           | Panama 🗸                                                                                                    |                 |
| Have Questions?              | Street Address    |                                                                                                    |                 |
|                              |                   |                                                                                                    |                 |
|                              | City              | Panama                                                                                                    |                 |
|                              | Region            | Panama 🗸                                                                                                    |                 |
|                              | Postal Code       | 00000                                                                                                    |                 |
|                              | Mailing Address   |                                                                                                    | Delete          |

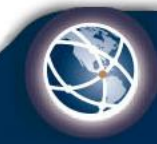

danna ramirez@datech na .....

12. Program Selection:
Seleccionar el nombre del programa "Supply Chain Engineering" en el recuadro en blanco.
Al hacerlo, colocar el nivel de estudio y el periodo.

\*Nota: en el Campus, si no le sale la opción de Distance Learning, escoger Atlanta.

|                                                                                                    |                                                                                                    | Logout  |
|----------------------------------------------------------------------------------------------------|----------------------------------------------------------------------------------------------------|---------|
| Home                                                                                                    | Program Selection                                                                                                    |         |
| Instructions<br>EUGDPR Consent<br>Personal Background<br>Program Selection<br>Academic History                                                                                                    | In order for us to provide you with an accurate list of academic programs, please answer the following questions.<br>Are you a:<br>© First-time graduate student<br>O Previous/current graduate student at another institution<br>O Previous/current graduate student at Georgia Tech                                                                                                    |         |
| Test Scores<br>Professional Development<br>Employment<br>Military Information<br>Recommendations<br>Application Documents<br>Safety and Legal Information<br>Signature<br>Application Review<br>Have Questions? | Have you ever been assigned a gtID number?<br>(Any of the following would result in assignment of a gtID number: you've previously applied to Georgia Tech as either an undergraduate or graduate, had official test scores sent to Georgia Tech, or otherwise been affiliated with Georgia Tech.)<br>• Yes<br>• No<br>Select the program you want to apply for<br>Supply Chain Engineering<br>•<br>Degree level<br>Masters<br>•<br>Campus<br>Attanta • |         |
|                                                                                                    | Term<br>Fall 2021<br>If you do not see a Term dropdown selection for the program/level/campus you have selected that means no term is available<br>for the current academic year. You will need to start an application in the 2021/2022 academic year for Fall 2021, Spring 202<br>and Summer 2022.                                                                                                    | e<br>22 |

\* El Período siempre será "*Fall*" y el año en que empezará el programa. Ej. Fall 2021.

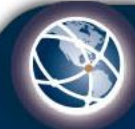

### 13. Academic History: Leer las Instrucciones y completar la información solicitada.

| <u>Home</u>                  | Academic History                                                                                                    |                                         |                                  |  |
|------------------------------|----------------------------------------------------------------------------------------------------|-----------------------------------------|----------------------------------|--|
| Instructions                 | Please list all colleges/universities (post-secondary inst                                                                                                    | itutions) attended. Though credits fr   | om one college/university may    |  |
| EUGDPR Consent               | appear on the transcript of another institution, transcripts                                                                                                    | must be submitted from each institu     | n institution you've attended.   |  |
| Personal Background          | If you have attended (or are attending) Georgia Tech plea                                                                                                    | se list the institution. However, you w | ill not be required to submit an |  |
| Program Selection            | official transcript for Georgia Tech. A Graduate Studies staff member will provide that on your behalf.                                                                                                    |                                         |                                  |  |
| Academic History             | Georgia Tech requires that domestic applicants hold a U.S                                                                                                    | , four-year baccalaureate degree ear    | med at a regionally accredited   |  |
| Test Scores                  | institution, or the equivalent for an international applicant.                                                                                                    |                                         |                                  |  |
| Professional Development     | Degree Documents                                                                                                    |                                         |                                  |  |
| Employment                   | If you are an international applicant with a post-secondary degree, please upload your degree documents in this section. If you have more than one page, you may combine them all into one PDF file. We will use the uploaded unofficial degree document through the application process. If we need additional documents for the review process, you will be contacted. |                                         |                                  |  |
| Military Information         |                                                                                                    |                                         |                                  |  |
| Recommendations              |                                                                                                    |                                         |                                  |  |
| Application Documents        | Do not mail your transcript or degree documents to us u                                                                                                    | niess you have been admitted and d      | decide to attend Georgia Tech.   |  |
| Safety and Legal Information | Institution                                                                                                    | Degree                                  | Dates Attended                   |  |
| Signature                    | Add Institution                                                                                                    |                                         |                                  |  |
| Application Review           |                                                                                                    |                                         |                                  |  |
| Have Questions?              | Continue                                                                                                    |                                         |                                  |  |
|                              |                                                                                                    |                                         |                                  |  |

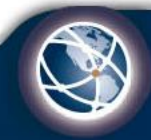

#### 14. *Test Scores:* Deben colocar los dos exámenes que son requisitos: GRE y TOEFL.

| Home                         | Test Scores                                                                                                    |
|------------------------------|----------------------------------------------------------------------------------------------------|
| Instructions                 | If you are required to submit standardized test scores, please enter the details of the test you took or plan to take. You can also |
| EUGDPR Consent               | check your graduate programs test score requirements for more information.                                                          |
| Personal Background          | Date 🔺 Type                                                                                                    |
| Program Selection            | Add Test                                                                                                    |
| Academic History             |                                                                                                    |
| Test Scores                  | Continue                                                                                                    |
| Professional Development     |                                                                                                    |
| Employment                   |                                                                                                    |
| Military Information         |                                                                                                    |
| Recommendations              |                                                                                                    |
| Application Documents        |                                                                                                    |
| Safety and Legal Information |                                                                                                    |
| <u>Signature</u>             |                                                                                                    |
| Application Review           |                                                                                                    |

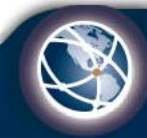

**GEORGIA TECH PANAMA** Logistics Innovation & Research Center Panama City

A Unit of the Supply Chain & Logistics Institute

#### 15. <u>Professional</u> <u>Development</u>

Deben colocar todos los cursos / diplomados que han realizado donde han recibido alguna certificación.

\* El Período siempre será "*Fall*" y el año en que empezará el programa. Ej. Fall 2016.

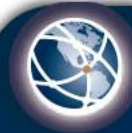

16. <u>Employment:</u> Colocar los datos de su trabajo actual o del más reciente.

| <u>Home</u>                  | Employment                                                                         |            |
|------------------------------|------------------------------------------------------------------------------------|------------|
| Instructions                 | Beginning with the most recent, please list all employment for the past two years. |            |
| EUGDPR Consent               |                                                                                    | Dates of   |
| Personal Background          | Organization Name                                                                  | Employment |
| Program Selection            | Add Employer                                                                       |            |
| Academic History             |                                                                                    |            |
| Test Scores                  | Continue                                                                           |            |
| Professional Development     |                                                                                    |            |
| Employment                   |                                                                                    |            |
| Military Information         |                                                                                    |            |
| Recommendations              |                                                                                    |            |
| Application Documents        |                                                                                    |            |
| Safety and Legal Information |                                                                                    |            |
| <u>Signature</u>             |                                                                                    |            |
| Application Review           |                                                                                    |            |

\*Los documentos deben tener el sello de traductor oficial si aplica. Ver requisitos.

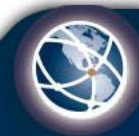

#### 17. <u>Military</u> Information:

Conteste las preguntas y siga al siguiente paso

| Home                                   | Military Information                                                                                                    |
|----------------------------------------|----------------------------------------------------------------------------------------------------|
| Instructions                           | Are you currently active duty, a veteran, a member of the National Guard, or a Reservist in the U.S. Armed Forces?                |
| Personal Background                    | ○ Yes<br>○ No                                                                                                    |
| Program Selection                      | Are you currently active duty, a veteran, a member of the National Guard, or a Reservist in any Non-U.S. Military or Armed force? |
| Academic History<br>Test Scores        | ○ Yes<br>○ No                                                                                                    |
| Professional Development<br>Employment | Are you currently employed by or on leave from any non-U.S. Government Agency?<br>O Yes                                           |
| Military Information                   | ○ No                                                                                                    |
| Recommendations                        | Continue                                                                                                    |
| Application Documents                  |                                                                                                    |
| <u>Safety and Legal</u><br>Information |                                                                                                    |
| <u>Signature</u>                       |                                                                                                    |

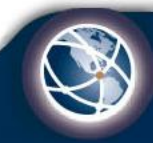

GEORGIA TECH PANAMA Logistics Innovation & Research Center Panama City

A Unit of the Supply Chain & Logistics Institute

#### 18. *Recommendations:*

Deben tener 3 recomendaciones. Deben colocar los datos de las personas y hacer click en *"Sent to recommender".* 

Al hacer esto, automáticamente le llegará un correo a las personas seleccionadas y ellos deben seguir las instrucciones para completar la carta de recomendación.

| Home                                                                                             | Recommendations                                                                                                    |                                                                                                    |  |
|--------------------------------------------------------------------------------------------------|----------------------------------------------------------------------------------------------------|----------------------------------------------------------------------------------------------------|--|
| Instructions<br>EUGDPR Consent                                                                   | Use this section to electronically request letters of recorrequest by selecting "Send to Recommender" or select "Section and the recommender of the section and the section and the section an | f recommendation. When adding a recommender, you can immediately send you<br>select "Save" to return and, send at a later date. |  |
| Personal Background<br>Program Selection                                                         | DO NOT request your recommendations if you did not select a term on the Program Selection page.                                                                                                    |                                                                                                    |  |
| Academic History                                                                                 | We have three types of letters of recommendation:                                                                                                    |                                                                                                    |  |
| Test Scores<br>Professional Development<br>Employment<br>Military Information<br>Recommendations | <ul> <li>Academic - Use this type of recommendation if you are asking a professor or academic instructor to complete a letter recommendation.</li> <li>Professional - Use this type of recommendation if you are asking a work supervisor, co-worker, work colleague or non academic acquaintance for a recommendation.</li> <li>GMAC Common Letter of Recommendation - Use this type of recommendation if you are utilizing the GMAC Common Letter of Recommendation.</li> </ul>                                                                                                    |                                                                                                    |  |
| Application Documents                                                                            | Name                                                                                                    | Status                                                                                                    |  |
| <u>Safety and Legal Information</u><br><u>Signature</u><br><u>Application Review</u>             | Add Recommender Continue                                                                                                    |                                                                                                    |  |
| Have Questions?                                                                                  |                                                                                                    |                                                                                                    |  |

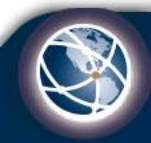

#### 19. *Application* **Documents:**

Completar la información solicitada. En esta sección deben subir todos los documentos que se les solicitan: diploma, créditos, resultados de exámenes, etc. Para enviar los resultados de exámenes directamente ver slide 5. Los resultados oficiales pueden encontrarlos en www.ets.org.

| Home                                           | Documents and Materials Upload                                                                                                    |  |  |
|------------------------------------------------|----------------------------------------------------------------------------------------------------|--|--|
| Instructions                                   | This page is for you to upload any application materials/documents such as your resume, certificates, test scores, citizenship verification, and personal statement. While you are not required to upload these forms at this time, doing so may expedite the application review process. Will we receive any documents for you with a name other than what you listed in this application? O Yes O No Resume/Curriculum Vitae |  |  |
| Personal Background                            |                                                                                                    |  |  |
| Program Selection                              |                                                                                                    |  |  |
| Academic History                               |                                                                                                    |  |  |
| <u>Test Scores</u><br>Professional Development |                                                                                                    |  |  |
| Employment                                     |                                                                                                    |  |  |
| Military Information                           | You may upload your resume or curriculum vitae here.                                                                                                    |  |  |
| Recommendations                                | Seleccionar archivo No se eligió archivo                                                                                                    |  |  |
| Application Documents                          |                                                                                                    |  |  |
| Safety and Legal Information                   | Upload                                                                                                    |  |  |
| Signature                                      | Professional Development                                                                                                    |  |  |
| Have Questions?                                | You may upload any certificates that correspond to the professional development information you listed.<br>Seleccionar archivo No se eligió archivo                                                                                                    |  |  |
|                                                | Self-reported Test Scores                                                                                                    |  |  |
|                                                | You may upload self reported test scores in this section.<br>Please only upload score reports provided by the testing agency. Screen shots are not acceptable.                                                                                                    |  |  |

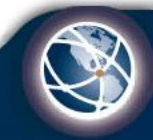

#### 19. <u>Application</u> <u>Documents:</u>

En esta misma sección está el Citizenship verification. Completar la información solicitada. En la pregunta *"What type of visa will you require..."* debe seleccionar la Visa *"J-1"* 

#### **Citizenship Verification**

In accordance with University System of Georgia policy, students admitted to Georgia Tech are required to verify their lawful presence in the U.S. prior to enrollment. <u>Click here</u> for a complete list of acceptable documents and further information on the lawful presence policy. Students in Deferred Action for Childhood Arrivals (DACA) status do not qualify for enrollment based on USG policy and should not apply for admission.

While not required at the time of application, providing one of the following documents may expedite your verification process. Please use this section to upload a copy of any of the items listed below.

For Non-Resident Aliens, please upload one of the following:

- Current visa
- I-94
- I-797
- I-766 (Employment Authorization Card)
- Unexpired Foreign passport
- I-20

#### **Citizenship Verification Document**

Seleccionar archivo No se eligió archivo

#### Upload

What type of visa will you require to attend Georgia Tech?

~

**Personal Statement** 

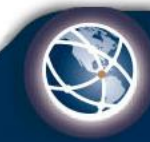

#### 20. <u>Safety and Legal</u> <u>Information:</u>

Completar toda la información solicitada.

| Home                         | Safety and Legal Information                                                                                                    |  |  |
|------------------------------|----------------------------------------------------------------------------------------------------|--|--|
| Instructions                 | Salety and Legal mornation                                                                                                    |  |  |
| EUGDPR Consent               | Georgia Tech is committed to maintaining a safe environment for all members of our community. All applicants must answer<br>these questions. An affirmative answer to any of these questions does not automatically bar admission to the Institute, but it<br>does require review. You are required to provide an explanation for each instance you answer "Yes". The statement will be used i<br>the review process. |  |  |
| Personal Background          |                                                                                                    |  |  |
| Program Selection            |                                                                                                    |  |  |
| Academic History             | Have you ever been convicted of a crime other than a minor traffic violation?                                                                                                    |  |  |
| Test Scores                  |                                                                                                    |  |  |
| Professional Development     |                                                                                                    |  |  |
| Employment                   | Are there any criminal charges currently pending against you?                                                                                                    |  |  |
| Military Information         |                                                                                                    |  |  |
| Recommendations              |                                                                                                    |  |  |
| Application Documents        | Have you entered a plea of guilty, a plea of no contest, a plea of Nolo contendere, an Alford plea to a criminal charge, and/or a plea<br>under a first offender act?                                                                                                    |  |  |
| Safety and Legal Information | ○ Yes                                                                                                    |  |  |
| <u>Signature</u>             | ○ No                                                                                                    |  |  |
| Application Review           | Do you currently have disciplinary or academic misconduct charges pending against you from a high school, college, or university?<br>O Yes<br>O No                                                                                                    |  |  |
| Have Questions?              |                                                                                                    |  |  |
|                              | Have you ever been disciplined, suspended, or expelled for conduct code violations from a high school or post secondary educational institution?<br>O Yes<br>O No                                                                                                    |  |  |
|                              | Continue                                                                                                    |  |  |

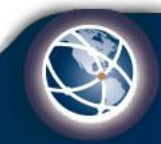

21. <u>Signature:</u> Colocar su nombre completo.

| Georgia Tech Coronavirus                                           | (Covid-19) Information |  |  |  |
|--------------------------------------------------------------------|------------------------|--|--|--|
| Access Georgia Tech's Coronavirus (Covid-19) Campus Response info. |                        |  |  |  |

Read <u>Covid-19 Guidance for Prospective, Admitted, and Current Graduate Students</u> (which also includes information for the faculty and program administrators who support them) from Graduate Studies.

|                                           | Danna Ramirez Ramirez Barria Logout                           |
|-------------------------------------------|---------------------------------------------------------------|
| Home I<br>Instructions                    | In place of your signature, please type your full legal name: |
| Personal<br>Background                    | Confirm                                                       |
| Program Selection                         |                                                               |
| Academic History                          |                                                               |
| Test Scores                               |                                                               |
| <u>Professional</u><br><u>Development</u> |                                                               |
| Employment                                |                                                               |

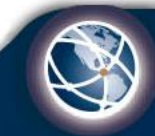

#### 22. <u>Application</u> <u>Review</u>

En esta sección saldrá si su aplicación tiene errores o hace falta alguna información.

| Home<br>Instructions<br>EUGDPR Consent<br>Personal Background<br>Program Selection<br>Academic History                                                                                                    | Application Review This section is for review of the application and information you entered prior to submitting. Please see below for the sections that may require attention. We have detected the following errors with your application. These errors must be corrected before submission. |                                                                                                    |  |
|----------------------------------------------------------------------------------------------------|----------------------------------------------------------------------------------------------------|----------------------------------------------------------------------------------------------------|--|
| Test Scores<br>Professional Development<br>Employment<br>Military Information<br>Recommendations<br>Application Documents<br>Safety and Legal Information<br>Signature<br>Application Review<br>Have Questions? | Section Personal Background Personal Background Personal Background Academic History Recommendations Recommendations Safety and Legal Information Safety and Legal Information Safety and Legal Information Signature We have detected the following on o                                      | Required Field or Error         Missing biographical information such as name, sex or birthdate.         Please select what race category you consider yourself to be or select Decline.         You must indicate your date of birth or verify your date of birth is correct.         Level of Study and Degree do not match OR Bachelor's Degree not reported         At least two letters of recommendaton must be requested.         Three letters of recommendaton must be requested.         Safety questions relating to convictions must be answered.         Safety questions relating to disciplinary or academic misconduct must be answered.         Safety questions relating to previous disciplinary actions must be answered.         Safety questions relating to previous disciplinary actions must be answered.         Please complete prior to submission.         tential problems with your application: |  |

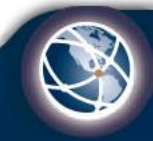

#### Comentarios Adicionales:

- Todos los documentos para la aplicación a Georgia Tech deben ser originales. Deben proporcionar copias de original en inglés que deben ser traducidas por un traductor oficial que tenga sello y autenticados. En el caso de que la Universidad los proporcione en inglés, no se necesita sello.

- Pueden entrar y salir de la aplicación para ir modificándola, recordando su email y contraseña.

- Una vez completen toda la información (se verifica en *Application review*), les va a dar la opción para enviar la aplicación.

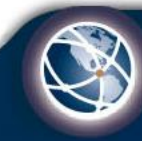